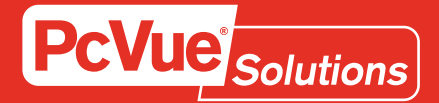

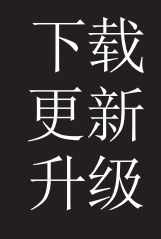

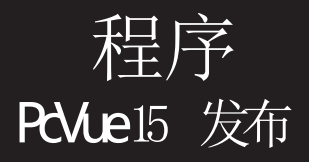

## 内容

- <u>1 更新或升级PcVue授权,已经下载PcVue最新软件包</u>
- 2 更新或升级PcVue授权,没有下载PcVue完整软件包
- <u>3 当尝试更新/升级PcVue授权时出现错误代码,如何解决?</u>

## 1-下载PcVue最新版本

通过遵循以下信息,您可以获得完整的PcVue安装包,包括有:软件,文档,帮助以及必要的工具(许可证工具),该工具可以更新或升级PcVue 授权文件。

✓ 下载链接 - PcVue 15.2.4

✓ 如何验证下载文件的完整性?

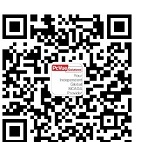

在解压并安装软件前,需要确保下载的文件的完整性。当您收到下载说明时,其中已经包括了文件签名-SHA哈希值。为了确保文件没有被损坏,需要计算已经下载文件的签名,以确保它和下载说明中的签名匹配。

一个常用的技巧,用以创建文件指纹(签名)。具有相同哈希值的两个文件可以被认定为是相同文件。 同文件。

我们使用此程序是为了确保您下载的文件是由我们生成的,没有被未经授权的第三方修改或再交付过程中损坏。我们已经为PcVue 11.2, 12 和PcVue 15.0 的第

一版本提供了SHA-1签名。从PcVue 15.0.3 和 15.1.0开始,我们开始提供SHA-256签名。

如果您需要软件来计算文件签名的SHA签名,我们推荐使用Powershell指令。

- 步骤 1: 打开Windows启动菜单,键入 "Powershell", 按下回车键打开Powershell终端
- •步骤 2: 使用CD命令,移动到下载安装介质所在的目录
- 步骤 3:运行以下Powershell命令,其中验证<filename>是下载文件的名称, <hash>是单独提供的签名
  (Get-FileHash Algorithm SHA256 -path "<filename>").Hash -eq "<hash>"
  或者(Get-FileHash Algorithm SHA1-path "<filename>").Hash -eq "<hash>", 针对PcVue提供的SHA-1签名的版本文件
  几秒钟后,如果下载文件的签名和提供的散列值匹配,您将获得True的输出,否则为False.
  例如,下面的命令验证了15.0.1 Full iso文件返回True.
  (Get-FileHash Algorithm SHA256 -path ".\15.2.4\_PcVue.iso").Hash -eq
  "B5A63484EE446D9725D1DFE21F7AABD374F503D79F81F669094836FACD4EFF63"
- o 另一种情况: Get-FileHash Powershell在Windows 7上不可用,您可以在命令行控制中使用以下命令来代替: certutil -hashfile <filename> SHA256 或者certutil -hashfile <filename> SHA1,针对提供SHA-1签名的PcVue版本 您将获得一个显示下载文件签名的输出,您可以将其与单独提供的签名进行比较。如果它们是相同的,则文件没有损 坏,可以认为是安全的。

如果下载文件的哈希值和我们的参考值不匹配,我们建议您不要启动该安装包。如果它们是不同值,我们建议您重新下载,以排除可能由网络问题引起的错误。如果哈希值仍旧不同,请尽快通知我们以修正问题。

# 2 - 更新或升级PcVue授权,已经下载PcVue最新软件包

您可以通过已有的工具(许可证工具)更新或升级PcVue授权。 您可以通过\Tools directory of ARC Informatique - PcVue - 请见如下路 径,找到该工具。

然后仅需启动软件并按照向导操作。 在该过程中如果遇到任何报错,请参考本文档第4章,或联系PcVue技术支持: support@pcvue.com.cn

3 - 更新或升级PcVue授权,没有下载PcVue完整的软件包

#### 您需要下载最新的许可证工具软件。

通过以下信息,您可以获取最新的"许可证工具软件",使用该软件可以升级或更新PcVue授权。

通过以下链接可获取许可证工具独立

Click here to download

如您需要了解Checksum integrity是如何工作的,请参考本文档第1章。 完成软件安装后,您可以按照以下步骤升级PcVue授权。

# 4 - 当尝试更新/升级PcVue授权时出现错误代码,该如何解决?

在尝试通过许可证工具软件升级PcVue授权过程中,可能会出现以下错误代码:

- Error 3: 未找到授权狗。检查USB接口并确认USB key已经正确插入。
- Error 4: 授权狗不能升级。您需要更换新的授权狗,请联系本地销售人员。

• Error 12, 18, 59: 该报错信息源于Sentinel Driver。请下载并安装最新的许可证工具软件包。具体请参考本文档第3章,并重新尝试升级授权。

- Error 200: 授权文件已经损坏,请更换新的授权文件。
- Error 204 or 201: 请使用最新的许可证工具软件包,详情请参考本文档第3章。

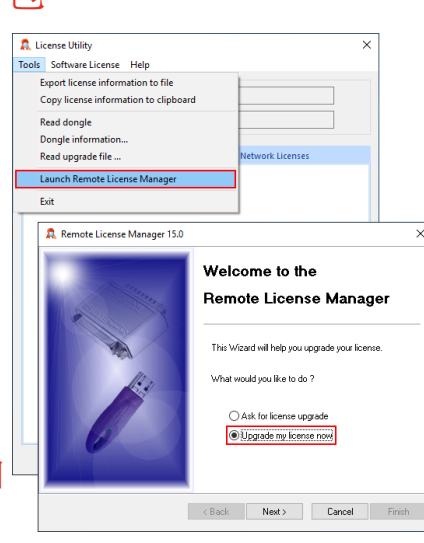

ort (15)

English Read Me (15)

Log Monitor (15) Map cache creator (15)

PcVue 15 Quick Start project (15) Sample project (15)

A 0